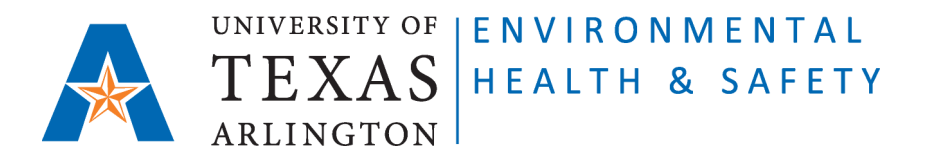

## STANDARD OPERATING PROCEDURE Update Individual Container Record on CEMS

**Step 1**: Go to Chemical Environmental Management System (CEMS) <u>http://cems.uta.edu.</u>

**Step 2**: Click on "login" in "My Profile" window:

|                             | ЛS                                                                          |
|-----------------------------|-----------------------------------------------------------------------------|
| My Profile<br>Welcome Guest | Quick Links<br>Search SDS<br>Related Links<br>Contact EH&S<br>Documentation |
| ► Hazardous Waste           |                                                                             |

**Step 3**: Login with your UTA credentials:

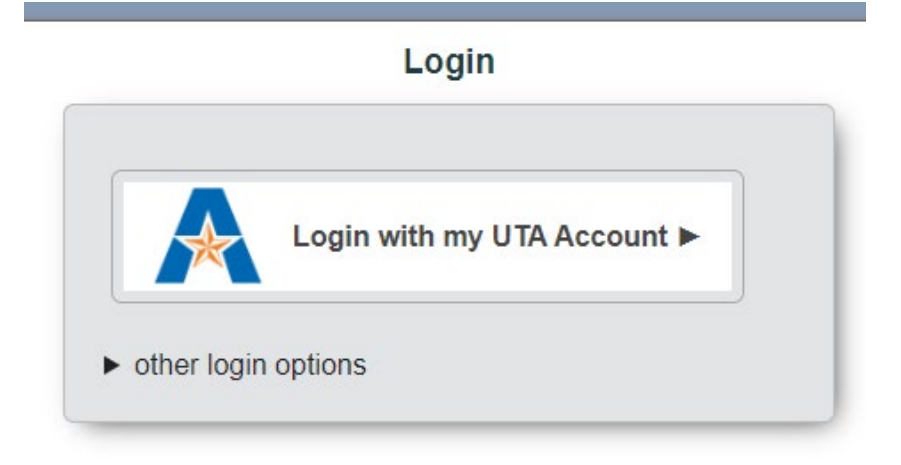

**Step 4**: On your CEMS Dashboard go to "Quick Links" window and click on "Search Chemical Inventory" link:

| Quick Links                        |
|------------------------------------|
| IIII Add Chemical Inventory        |
| 🔍 Search SDS                       |
| 😹 Particularly Hazardous Chemicals |
| Related Links                      |
| Request Barcoding of New Chemicals |
| Search Chemical Inventory          |
| Update Chemical Inventory          |
| Contact EH&S                       |
| Documentation                      |
|                                    |

**Step 5**: Enter the Barcode of the container you would like to update and click on "search":

| Barcode              | search multiple barcodes |
|----------------------|--------------------------|
| 131854               |                          |
| Chemical Name        |                          |
|                      | exact match              |
| Product Number       |                          |
|                      |                          |
| Owner                |                          |
| first last           | <b>v</b>                 |
| Location             |                          |
| building room number | •                        |
| Molecular Formula    |                          |
|                      |                          |
| CAS                  |                          |
|                      |                          |
| Manufacturer         |                          |
|                      | •                        |
| only search surplus  | search                   |

## Search Inventory

**Step 5a (if the container is NOT EMPTY):** Update Container Information (BLUE FIELD) only! Check/update the name of the Owner, Location, Sub-Location, and Last Evaluation Date:

| <complex-block></complex-block>                                                                                                    | ard | View Chemical<br>Inventory     |                               |                                                                                                    | f              | , C | ×   |
|----------------------------------------------------------------------------------------------------|-----|--------------------------------|-------------------------------|----------------------------------------------------------------------------------------------------|----------------|-----|-----|
|                                                                                                    |     |                                | Barcode 131854 loaded.        |                                                                                                    |                |     | Â   |
| <form></form>                                                                                                    |     |                                | back                          | View Chemical Inventory                                                                                                    |                |     |     |
|                                                                                                    |     |                                | Quick Scan                    | ×                                                                                                    |                |     |     |
|                                                                                                    |     |                                | □ auto upd                    | late last evaluation date                                                                                                    |                |     | . 1 |
| <image/>                                                                                                    |     |                                | scan barcode                  | load                                                                                                    |                |     |     |
| <complex-block></complex-block>                                                                                                    |     |                                |                               |                                                                                                    |                |     |     |
|                                                                                                    |     | - Chemical Informa             | ation                         | Container Information                                                                                                    |                |     |     |
|                                                                                                    |     | Chemical Name                  |                               | Barcode                                                                                                    | mark not found |     |     |
| Number Image: second control of the rescond.   Procedio Image: second control of the rescond.   Safety Cata Sheet Image: second control of the rescond.   Vision Control of the rescond.   Vision Control of the rescond rescond rescond rescond rescond rescond rescond rescond rescond rescond rescond rescond rescond rescond rescond rescond rescond rescond rescond res                                                                                                    |     | Oxygen 25% in Nitrogen, comp   | ressed                        | 131854                                                                                                    | mark refill    |     |     |
| <pre>iver i i i i i i i i i i i i i i i i i i i</pre>                                                                                                    |     | Manufacturer                   |                               | Owner                                                                                                    | mark empty     |     |     |
| Protob   United index.0-05      (Index.0-05)   If the dec.0-05   (Index.0-05)   If the dec.0-05   (Index.0-05)   If the dec.0-05   (Index.0-05)   If the dec.0-05   (Index.0-05)   If the dec.0-05   (Index.0-05)   If the dec.0-05   (Index.0-05)   If the dec.0-05   (Index.0-05)   If the dec.0-05   (Index.0-05)   Index.0-05   (Index.0-05)   Index.0-05   (Index.0-05)   Index.0-05   (Index.0-05) (Index.0-05) (Ind                                                                                                    |     | Techstar                       | · ··                          |                                                                                                    | surplus        |     |     |
| control     control                                                                                                    |     | ProdNo                         |                               | Science Hall 301                                                                                                    | print label    |     |     |
|                                                                                                    |     | 010100100100100120             |                               |                                                                                                    | delete         |     |     |
|                                                                                                    |     | If the assigned chemical/prod  | uct is wrong for this record, | optional sub-location                                                                                                    | save           | í   | •   |
| <pre>start grant a tree in in in in in in in in in in in in in</pre>                                                                                                    |     | Peassign the chemical record.  |                               | Container Quantity                                                                                                    |                |     |     |
| Case of the result is not the result if it is not the result is not the result if it is not the result if it is not the res                                                                                                    |     | Safety Data Sneet auto do      |                               | update quantity remaining                                                                                                    |                |     |     |
| Bitard Classifications   Ivard classifications   Ivard classificati                                                                                                    |     | 2018-06-20 delete              | 8                             |                                                                                                    |                |     |     |
|                                                                                                    | 1   | Hazard Classifications         |                               | Container Type CYLINDER                                                                                                    |                |     |     |
| <ul> <li>May cause or intensity fire; oxidizer</li> <li>Werd Yabareet Statementoode</li> <li>Wind CassEs (1)</li> <li>Wind Yabareet Statementoode</li> <li>Wind Yabareet Statementoode</li> <li>Wind Wind Yabareet Statementoode</li> <li< td=""><td></td><td>DANGER</td><td></td><td>open secondary Aide</td><td></td><td></td><td></td></li<></ul> |     | DANGER                         |                               | open secondary Aide                                                                                                    |                |     |     |
| Image: statement code   Image: statement code   Image: statement code Image: statement code Image:                                                                                                    |     | May cause or intensify fire    | re; oxidizer                  | Label Photo                                                                                                    |                |     | - 1 |
| NFPA     PFA     Image: State of the second second secon                                                                                                    |     | H270 OXIDIZING GASES           | S (1)                         | none                                                                                                    |                |     |     |
| NFPA     Date Acquired   Expiration Date     22201-31     22201-31   Peroxidizable Date Opened   22201-31   22201-31     Peroxidizable Date Opened   22201-31   Test for Peroxide level upon opening.     All test dates and results should be resorded directly on the container. Disposal required if 100 ppm.     All test dates and results should be recorded directly on the container. Disposal required if 100 ppm.     Density   Bate Verification   update date verified   bast verified by <i>Libiabeth Rownett</i> .                                                                                                    |     |                                |                               | upload max size: 200K<br>allowed types: jpg jpeg png                                                                                                    |                |     | - 1 |
| CAS   Molecular Formula   Bheff Life   days   Storage State   Chemical Notes   Density   klogamositer   Data Verification   update date verified   last verified by Elisabeth Roviets                                                                                                    |     | NFPA                           |                               | Date Acquired Expiration Date                                                                                                    |                |     | 1   |
| 2     2     Proxidizable Data Opened     YYYY-MALDD        Test for Peroxide level upon opening.     Cas     Molecular Formula     Peroxidizable Data Tested        Peroxidizable Data Tested        Molecular Formula        Sheirf Life   days                                                                                                    <                                                                                                    |     |                                | 1                             | Last Evaluation Date                                                                                                    |                |     |     |
| CAS   Molecular Formula   Sheff Life   days   Storage State   Oensity   istograms/lifer   Density   istograms/lifer   Data Verification   update date verified   Last verified by Elisabeth Rowett                                                                                                    |     |                                |                               | 2022-01-31                                                                                                    |                |     |     |
| CAS   Molecular Formula   Sheff Life   days   Storage State   Chemical Notes   Itest data werified   Data Verification   update date verified                                                                                                    |     |                                |                               | Peroxidizable Date Opened                                                                                                    |                |     |     |
| CAS   Molecular Formula   Sheff Life   days   Storage State   Chemical Notes   Density   It update date verified   Data Verification   update date verified   Rescue texts update date verified   Last verified by Elisabeth Rowlett                                                                                                    |     |                                |                               | YYYY-MM-DD                                                                                                    |                |     |     |
| CAS     Molecular Formula     Molecular Formula     Shelf Life     days     Storage State        Chemical Notes   This gas mix needed to test Alarm 3 setting for Oxygen setting for Oxygen setting for Oxygen setting old    Data Verification update date verified   Last verified by Elisabeth Rowiett                                                                                                    |     |                                | $\checkmark$                  | rest for Peroxide level upon opening.                                                                                                    |                |     |     |
| CAS     Molecular Formula      Shelf Life   days      Storage State   Container Sty   Riograms/liter   Density   Klograms/liter   Density   Container Notes   This gas mix needed to test Alarm 3 setting for Oxygen Sensors in Science Hall Rooms 312A and 4018. get old Iast verified by Elisabeth Rowlett                                                                                                    |     |                                |                               | Peroxidizable Date Tested                                                                                                    |                |     | ^   |
| A   Peroxide Formula   Shelf Life   Gays and diss approach 100 ppm of at Manufacturer's Expiration Date whichever comes first.   Peroxide IPeroxide Level approach 100 ppm of at Manufacturer's Expiration Date whichever comes first.   Peroxide John Date whichever comes first.   Peroxide John Date whichever comes first.   Peroxide John Date whichever comes first.   Peroxide John Date whichever comes first.   Peroxide John Date whichever comes first.   Peroxide John Date whichever comes first.   Peroxide John Date whichever comes first.   Peroxide John Testman on 2022-01-31 12:04:00   • History                                                                                                    | !   | CAS                            |                               | YYYY-MM-DD                                                                                                    |                |     |     |
| Shelf Life   days   Storage State   Chemical Notes     Data Verification   update date verified   Jast verified by <i>Elisabeth Rowlett</i> Peroxidizable Test Result (ppm)     All test dates and results should be recorded directly on the container. Disposal required if 100 ppm.     Container Notes     This gas mix meeded to test Alarm 3 setting for 0xygen get old     Iast updated by John Testman on 2022-01-31 12:04:00                                                                                                    |     | Melecular Formula              |                               | Peroxide Forming Chemicals must be tested every 90 days and<br>discarded if Peroxide Levels approach 100 ppm or at<br>Manufacturer's Expiration Date whichever comes first |                |     |     |
| Shelf Life   days   Storage State   Container Notes    This gas mix needed to test Alarm 3 setting for 0xygen setting for 0xygen setting for 0xygen setting for 01d Bestor old Bata Verification update date verified last verified by <i>Elisabeth Rowlett</i>                                                                                                    |     | Molecular Formula              |                               |                                                                                                    |                |     |     |
| days   All test dates and results should be recorded directly on the container. Disposal required if 100 ppm.   Storage State   Chemical Notes   Data Verification update date verified   last verified by <i>Elisabeth Rowlett</i> All test dates and results should be recorded directly on the container. Disposal required if 100 ppm.   Chemical Notes   This gas mix needed to test Alarm 3 setting for 0xygen got old   Image: State container Notes   This gas mix needed to test Alarm 3 setting for 0xygen got old   Image: State container Notes   This gas mix needed to test Alarm 3 setting for 0xygen got old   Image: State container Notes   This gas mix needed to test Alarm 3 setting for 0xygen got old   Image: State container Notes   This gas mix needed to test Alarm 3 setting for 0xygen got old   Image: State container Notes   This gas mix needed to test Alarm 3 setting for 0xygen got old   Image: State container Notes   This gas mix needed to test Alarm 3 setting for 0xygen got old   Image: State container Notes   This gas mix needed to test Alarm 3 setting for 0xygen got old   Image: State container Notes   This gas mix needed to your needed to test Alarm 3 setting for 0xygen got old   Image: State container Notes   This gas mix needed to your needed to test Alarm 3 setting for 0xygen got old   Image: State container Notes   This gas mix needed to your needed to test Alarm 3 setting for 0xygen got old   Image: State container Notes   This gas mix needed to test Alarm 3 setting for 0xygen got old <tr< td=""><td></td><td>Shelf Life</td><td></td><td>Peroxidizable Test Result (ppm)</td><td></td><td></td><td></td></tr<>                                                                                                    |     | Shelf Life                     |                               | Peroxidizable Test Result (ppm)                                                                                                    |                |     |     |
| Storage State   Container Notes     Chemical Notes     Data Verification        update date verified   last verified by <i>Elisabeth Rowlett</i> Container Notes     This gas mix needed to test Alarm 3 setting for Oxygen   Sensors in Science Hall Rooms 312A and 4018.     got old     Isst update date verified     Isst verified by <i>Elisabeth Rowlett</i>                                                                                                    |     | days                           |                               | All test dates and results should be recorded directly on the<br>container. Disposal required if 100 ppm.                                                                  |                |     |     |
| Density     Kilograms/liter   Chemical Notes   Data Verification   update date verified last verified by <i>Elisabeth Rowlett</i> Container Notes   Container Notes   Container Notes   This gas mix needed to test Alarm 3 setting for 0xygen get old   Last updated by <i>John Testman</i> on 2022-01-31 12:04:00                                                                                                    |     | Storage State                  |                               | · · · · · · · · · · · · · · · · · · ·                                                                                                    |                |     |     |
| Density     kilograms/liter     Chemical Notes     Data Verification        update date verified     last verified by <i>Elisabeth Rowlett</i> Sensor's in Science Hall Rooms 312A and 401B.     got old     last updated by John Testman on 2022-01-31 12:04:00                                                                                                    |     |                                |                               | Container Notes<br>This gas mix needed to test Alarm 3 setting for Oxygen                                                                                                  |                |     |     |
| Chemical Notes          Data Verification       update date verified         Iast verified by <i>Elisabeth Rowlett</i> History                                                                                                    |     | Density kilograms/liter        | ×                             | Sensors in Science Hall Rooms 312A and 401B.<br>got old                                                                                                    |                |     |     |
| Data Verification       update date verified         last verified by Elisabeth Rowlett                                                                                                    |     | Chemical Notes                 |                               | last undated by John Testman on 2022-01-31 12:04:00                                                                                                    |                |     |     |
| Data Verification update date verified<br>last verified by <i>Elisabeth Rowlett</i>                                                                                                    |     |                                |                               | History                                                                                                    |                |     |     |
| Data Verification     update date verified       last verified by Elisabeth Rowlett                                                                                                    |     |                                | 1                             |                                                                                                    | J              |     |     |
| last verified by <i>Elisabeth Rowlett</i>                                                                                                    |     | Data Verification              | pdate date verified           |                                                                                                    |                |     |     |
|                                                                                                    |     | last verified by Elisabeth Rov | vlett                         |                                                                                                    |                |     |     |

Issued 01/14/2016 Revised 02/02/2023 If you're updating the container record of a **peroxide forming chemical (PFC)**, enter **Peroxidizable Date Opened**, **Peroxidizable Date Tested**, and **Peroxidizable Test Result (ppm)**:

| Date Acquired                         | Expiration Date                                                                                                    |
|---------------------------------------|----------------------------------------------------------------------------------------------------|
| 2022-08-29                            | 2023-10-31                                                                                                    |
| 2022-12-05                            | Date                                                                                                    |
| eroxidizable D                        | ate Opened                                                                                                    |
| 2022-09-26                            |                                                                                                    |
| Test for Peroxide                     | level upon opening.                                                                                                    |
| 2022-09-28                            |                                                                                                    |
| Peroxide Forming<br>discarded if Pero | ;<br>;<br>; Chemicals must be tested every 90 days and<br>; xide Levels approach 100 ppm or at<br>; xpiration Date whichever comes first. |
| Manufacturer's E                      |                                                                                                    |

Step 5b (if the container IS EMPTY): Click on "mark empty" in the upper right corner, and "save":

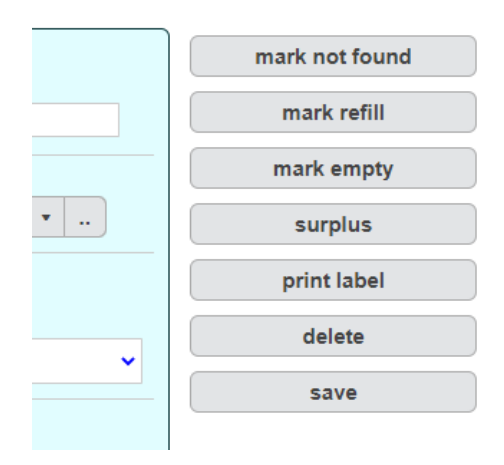

Issued 01/14/2016 Revised 02/02/2023